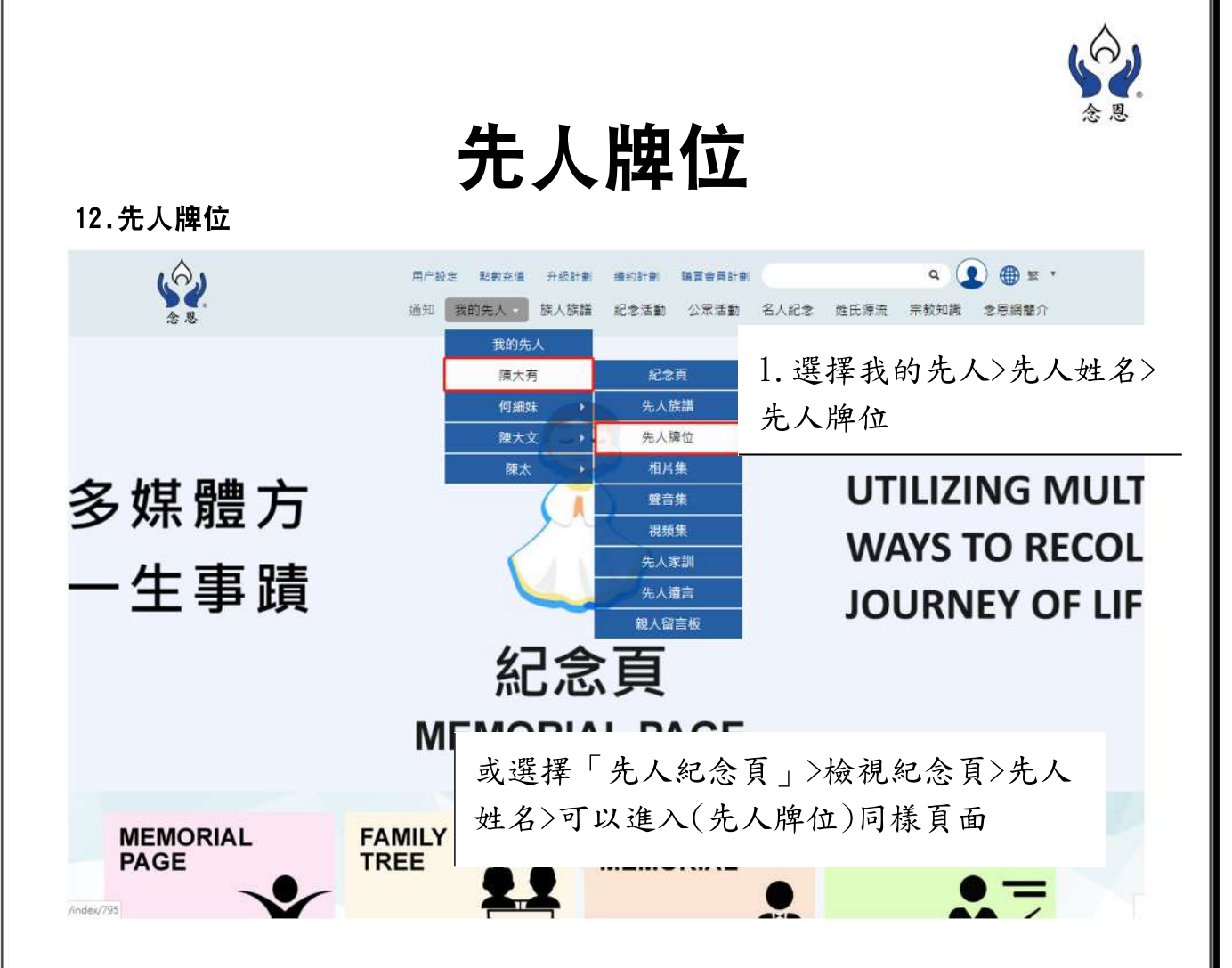

## 進入(先人牌位)頁後

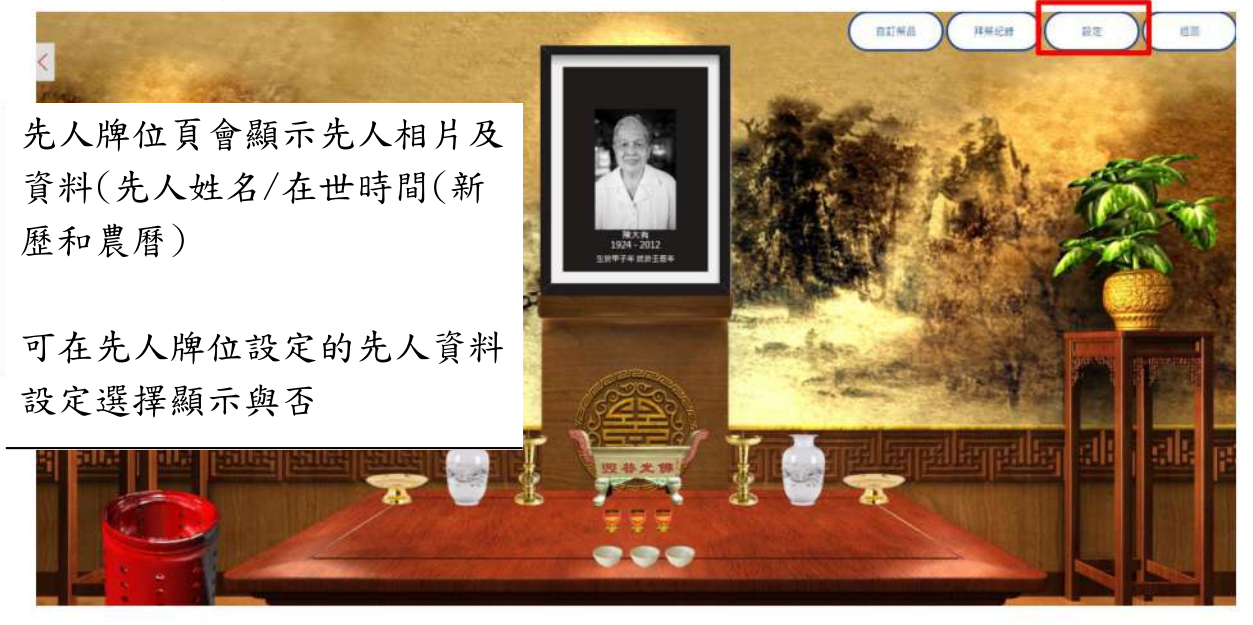

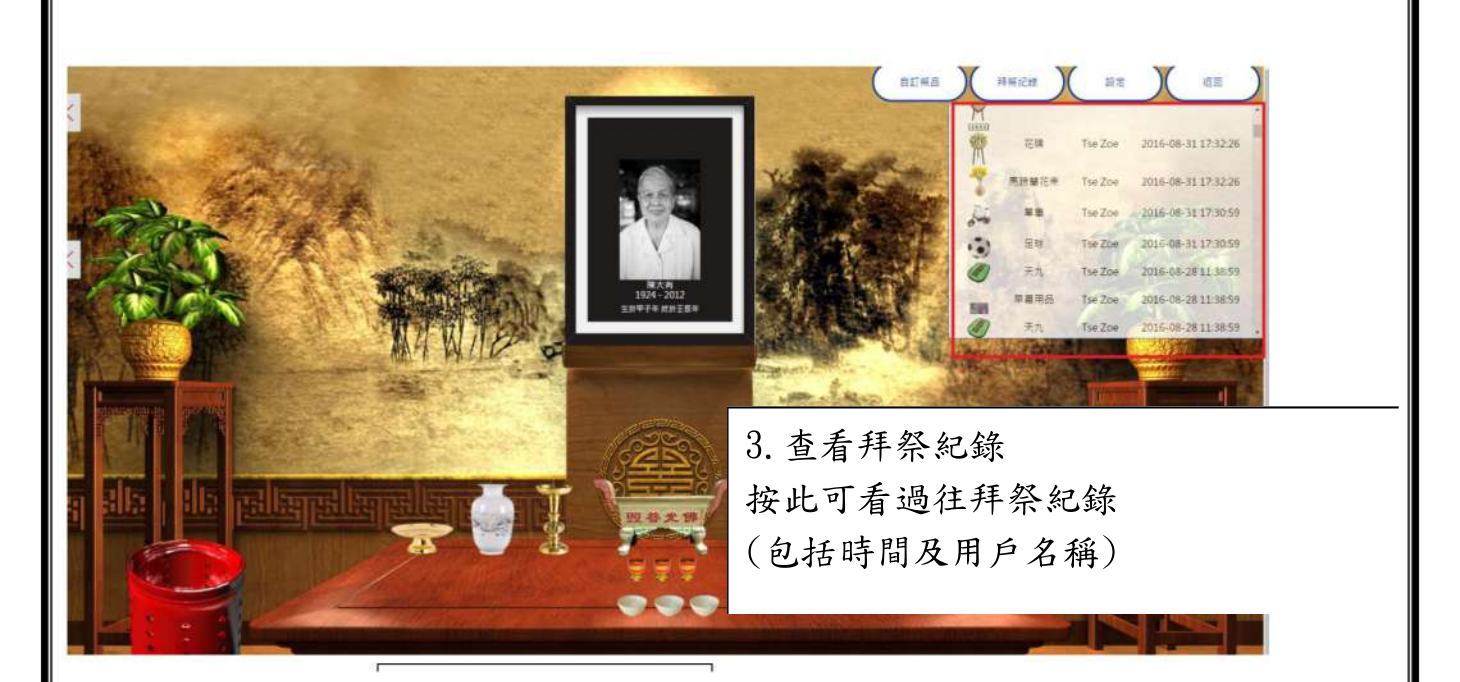

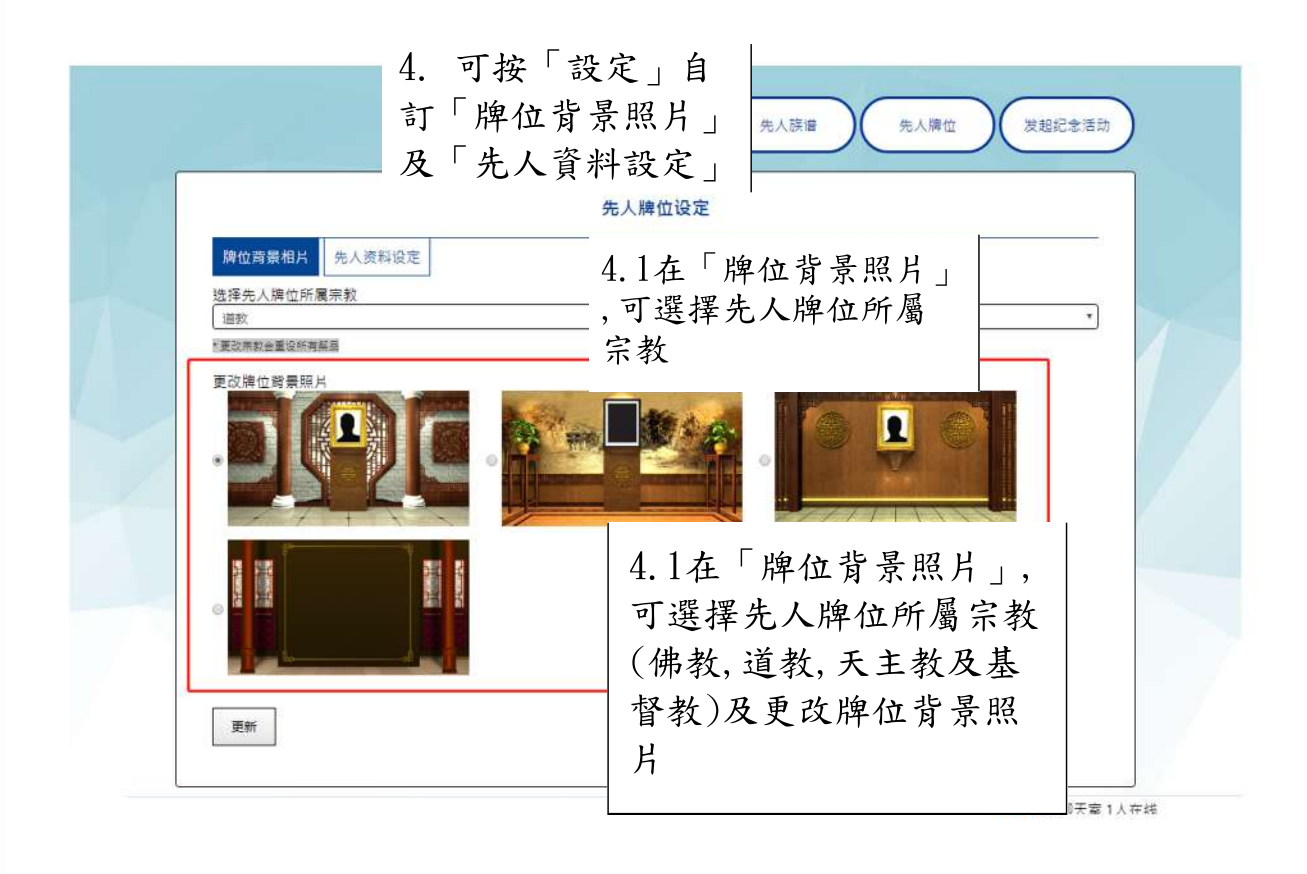

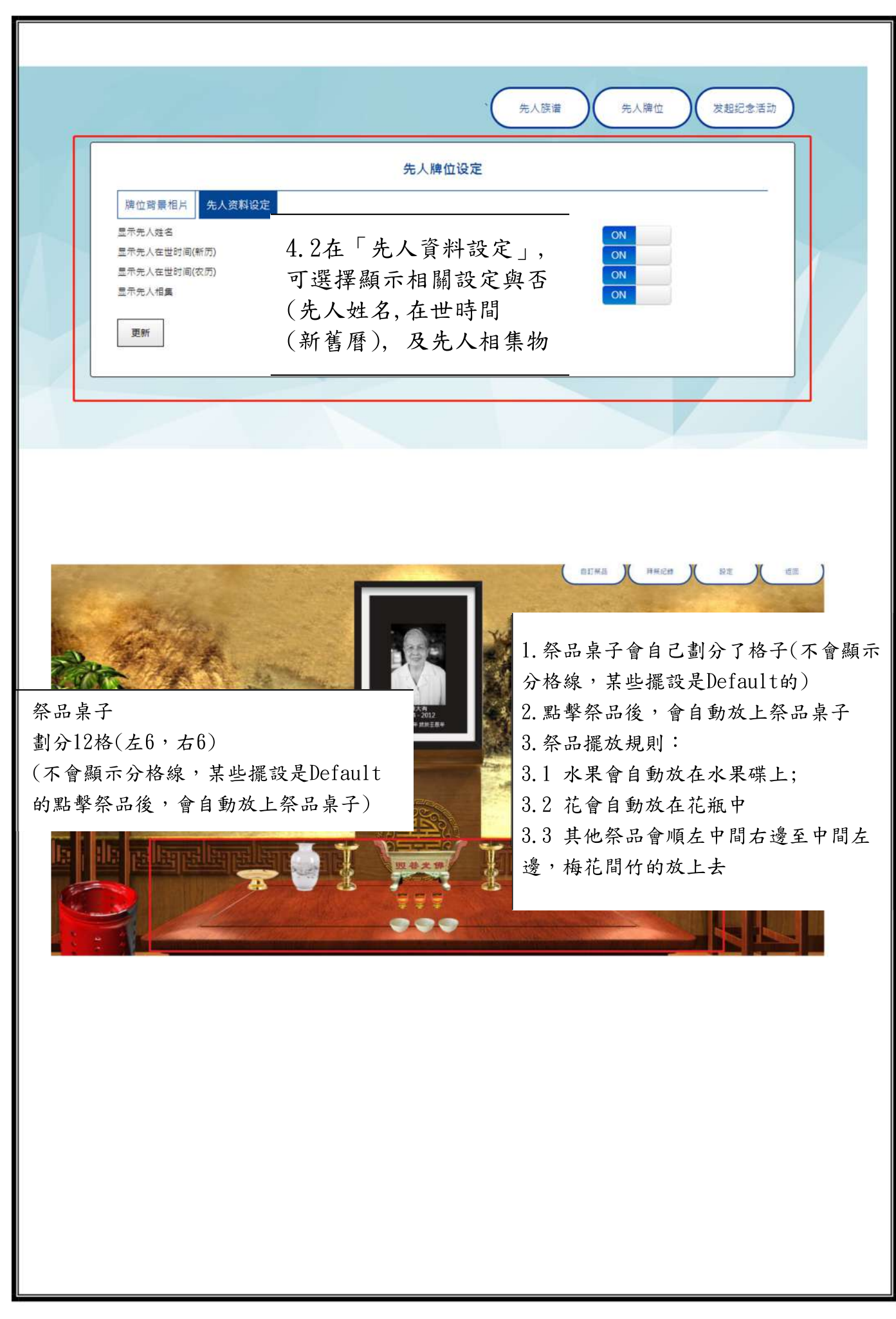

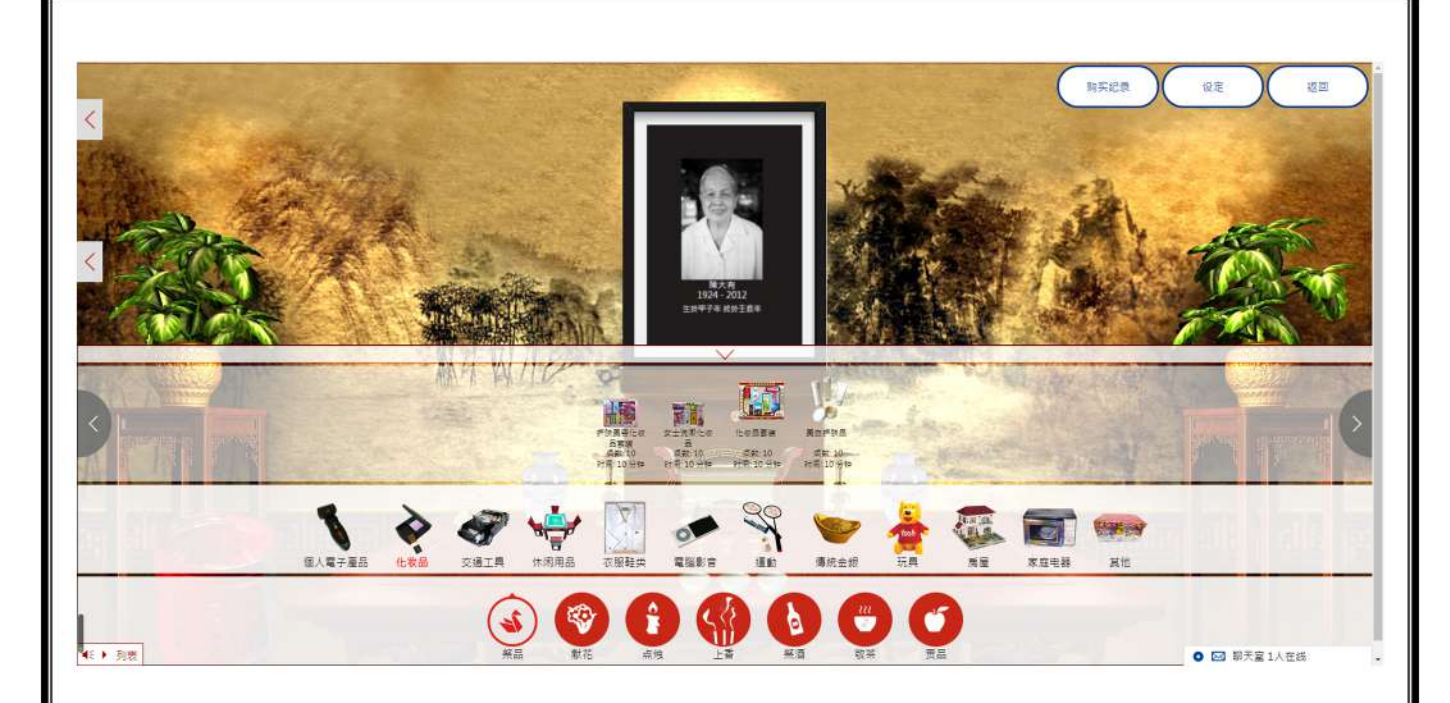

5. 祭品功能列表
5.1 有六種拜祭品可選擇,包括
>祭品(可燃物,即會放在化寶筒燃燒的祭品)
>獻花(放在拜祭台上的祭品)
>點燭(放在拜祭台上的祭品)
>上香(放在拜祭台上的祭品)
>祭酒(放在拜祭台上的祭品)
>貢品(放在拜祭台上的祭品)
: 祭品有時間限制,時間結束時祭品會自動消失。

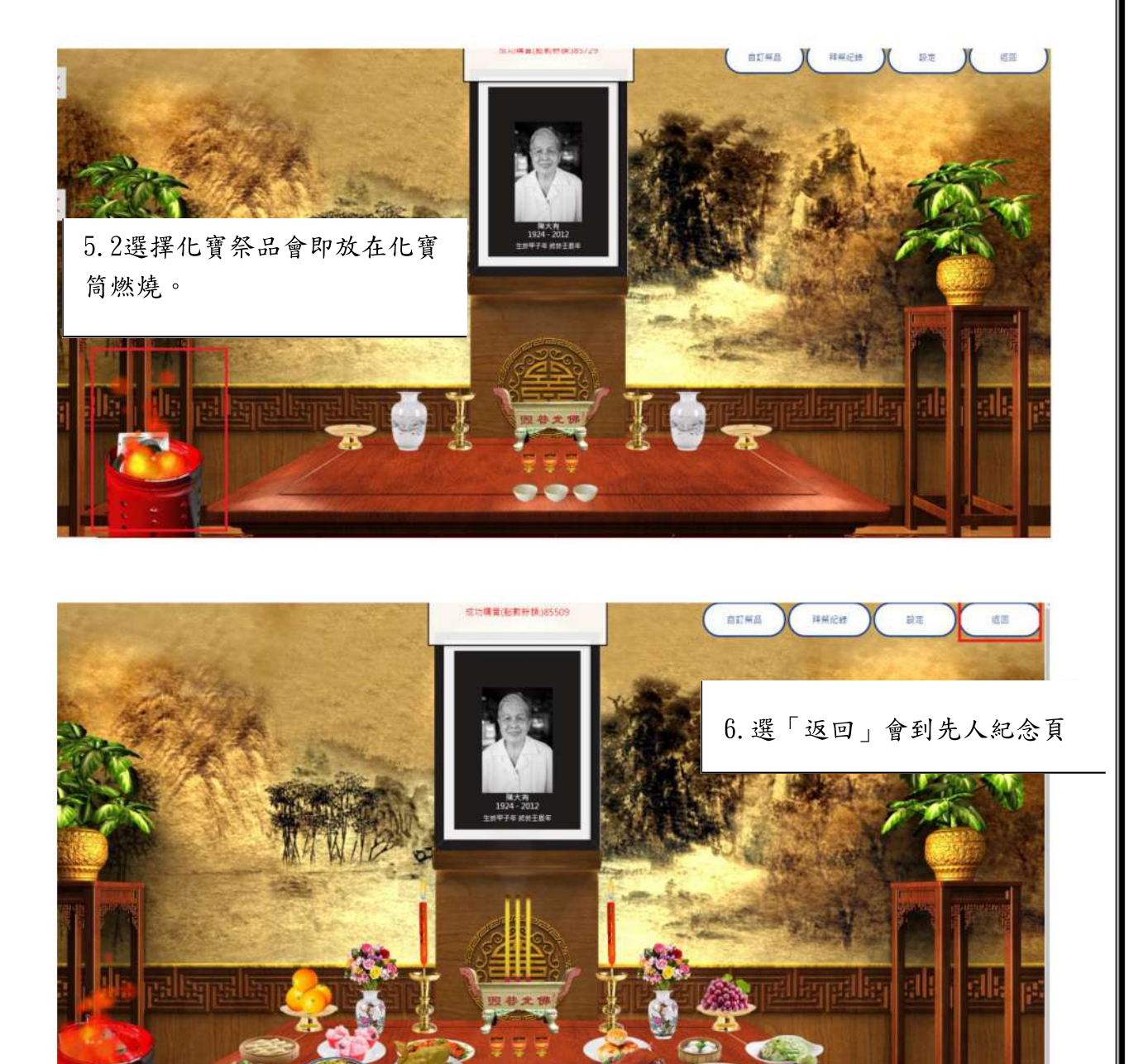